# SIM7020E NB-IoT HAT

# Introduction

NB-IoT HAT for Raspberry Pi, Based on SIM7020E

# **User Manual**

### Overview

This is an NB-IoT (NarrowBand-Internet of Things) HAT for Raspberry Pi, controlled via serial AT commands, supports communication protocols like LWM2M/COAP/MQTT, etc. Due to the advantages of low delay, low power, low cost, and wide coverage, it is the ideal choice for IoT applications such as intelligent instruments, asset tracking, remote monitoring, and so on.

### Features

- Raspberry Pi connectivity, compatible with any revision
- Supports communication protocols such as LWM2M/COAP/MQTT/TCP/UDP/HTTP/HTTPS, etc.
- Onboard USB interface, for power supply OR debugging
- Breakout UART control pins, to connect with host boards like Arduino/STM32
- Onboard voltage translator, 3.3V by default, allows to be switched to 5V via onboard jumper
- SIM card slot, supports NB-IoT specific card
- 2x LED indicators, easy to monitor the working status
- Baudrate: 300bps~921600bps (115200bps by default)
- Control via AT commands (V.25TER, 3GPP TS 27.007, and SIMCOM AT Commands)
- Comes with development resources and manual (examples for Raspberry Pi/Arduino/STM32/Python)

### **Specification**

### Communication

- Band
  - FDD-LTE B1/B3/B5/B8/B20/B28
- Data rate
  - Uplink≤62.5Kbps
  - Downlink≤26.15Kbps

- SMS
  - Text mode and PDU mode (depends on the NB card)

### General

- Power supply: 5V
- Logic level: 5V/3.3V (3.3V by default)
- Overall current (idle mode): ~18mA
  - Single module current (VBAT=3.3V):
  - Idle mode: 5.6mA
  - Sleep mode: 0.4mA
  - PSM mode: 5uA
  - eDRX mode: 70uA (eDRX=655.36s)
- Dimension: 30.5mm x 65.0mm

### Interfaces

| PIN | Description                                                                                                    |
|-----|----------------------------------------------------------------------------------------------------|
| 5V  | 5V power inut                                                                                                    |
| GND | Ground                                                                                                    |
| RX1 | Data receive of Serial port 1                                                                                                    |
| TX1 | Data send of Serial port 1                                                                                                    |
| DTR | Sleep Control, High: Sleep; Low: Wake up ( need to be set with "AT+CSCLK=1")                                                     |
| RI  | Interrupt PIN, High by default. It becomes Low (120ms) when message received or URC reported) (need to be set with "AT+CFGRI=1") |
| RX2 | Data receive of Serial port 2                                                                                                    |

| TX2   | Data send of Serial port 2 |
|-------|----------------------------|
| PWR   | Power control              |
| RESET | Reset                      |

### Jumpers

| Jumpers | Descriptions                                                                          |
|---------|---------------------------------------------------------------------------------------|
| VCCIO   | Set the operating voltage to 3.3V or 5V                                               |
| PWR     | Set the power control, set to controllable by P4 (BCM) pin of Raspberry Pi by default |

### Indicators

| LEDs | Descriptions                                                                                                    |
|------|----------------------------------------------------------------------------------------------------|
| PWR  | On: The module is powered on                                                                                                    |
| NET  | On(64ms)&OFF(800ms): Internet isn't registered<br>On(64ms)&OFF(3000ms): Internet is registered<br>On(64ms)&OFF(300ms): Data are transmitting<br>OFF: Power off or PSM Sleep Mode |

### Working with Windows PC

### Hardware connection

The external components required:

- A special sim card which supported NB-IoT
- A USB to TTL module (Recommend CP2102 USB to UART Module)

#### Connection:

- 1. Insert sim card to the backside card slot, connect LTE antenna (The **LTE antenna** must be rotated to the outside of the board)
- 2. Connect CP2102 module to UART1 (or UART2) of SIM7020E NB-IoT HAT(SIM7020 hereafter), and connect to your PC by USB cable
- 3. Power on SIM7020. (PWR:On ; NET: OFF)
- 4. Press PWRKEY buttons for about 1s (NET: Blinking)
- 5. Download the serial assistance software and open it. Set it 115200 8N1, and check the newline options
- 6. Click Extend to get the pre-configure commands. Testing

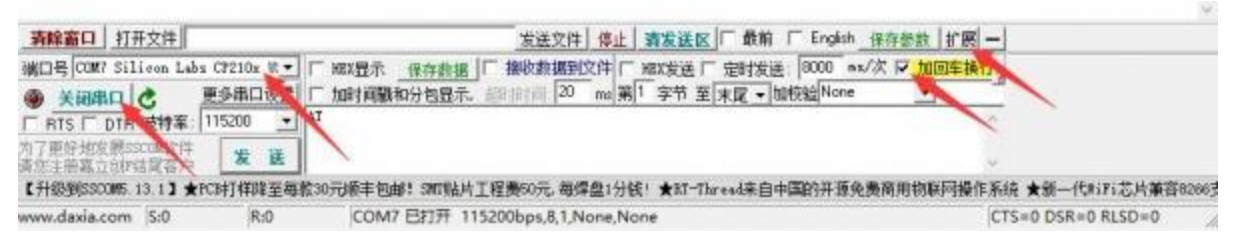

#### **Quick testing**

Herein we list some common commands which can be used to quick test the SIM7020.

| Command   | Description                            | Return |
|-----------|----------------------------------------|--------|
| AT        | Check module status                    | ОК     |
| ATE       | ATE1:Echo Mode On; ATE0: Echo Mode Off | ОК     |
| AT+CSQ    | Check Internet Signals Quality         | ОК     |
| AT+CGMR   | Check Firmware Version                 | ОК     |
| AT+CGREG? | Check Internet register status         | ОК     |
| AT+CGACT? | Check PDP status                       | ОК     |

| AT+COPS?      | Check Internet Information               | ОК |
|---------------|------------------------------------------|----|
| AT+CGCONTRDP  | Check Internet status                    | ОК |
| AT+CFUN=0     | Turn off RF                              | ОК |
| AT*MCGDEFCONT | Set APN, e,g: AT*MCGDEFCONT="IP","3GNET" | ОК |
| AT+CFUN=1     | Turn On RF                               | ОК |

```
AT
OK
AI+CPIN?
+CPIN: READY
                                                                                                                                                                                                                                 ~
0K
AT+CSQ
+CSQ: 20,0
OK
AT *CGREG?
*CGREG: 0,2
OK
AT +CGREG?
+CGREG: 0, 1
OK
AT+CGACT?
+CGACT: 1,1
OK
AI+COPS?
+COPS: 0,2,"46000",9
OK
AT +CGCONTEDP
+CGCONTEDP: 1, 5, "3GHET", "100.90.251.126.255.255.255.0"
OK
AT+CFVN=0
+CPIN: NOT READY
OK
AT*MCGDEFCONT="IP", "3GNET"
OK
AT+CFUN=1
OK
+CPIN: READY
AT+CGMR
1752B07SIM7020C
OK
AT+CPIN?
+CPIN: READY
0K
AT+CSQ
+CSQ: 20,0
OK
AT +CGREG?
+CGREG: 0,2
OK
AT *CGREG?
*CGREG: 0,2
OK
AT *CGREG?
*CGREG: 0, 1
OK
AT+CGACT?
+CGACT: 1,1
OK
```

### **TCP/IP Communication**

SIM7020 cannot support transparent and server mode.

TCP/IP of SIM7020 is multiple client structure, supports up to 5 sockets (like TCP or UDP)

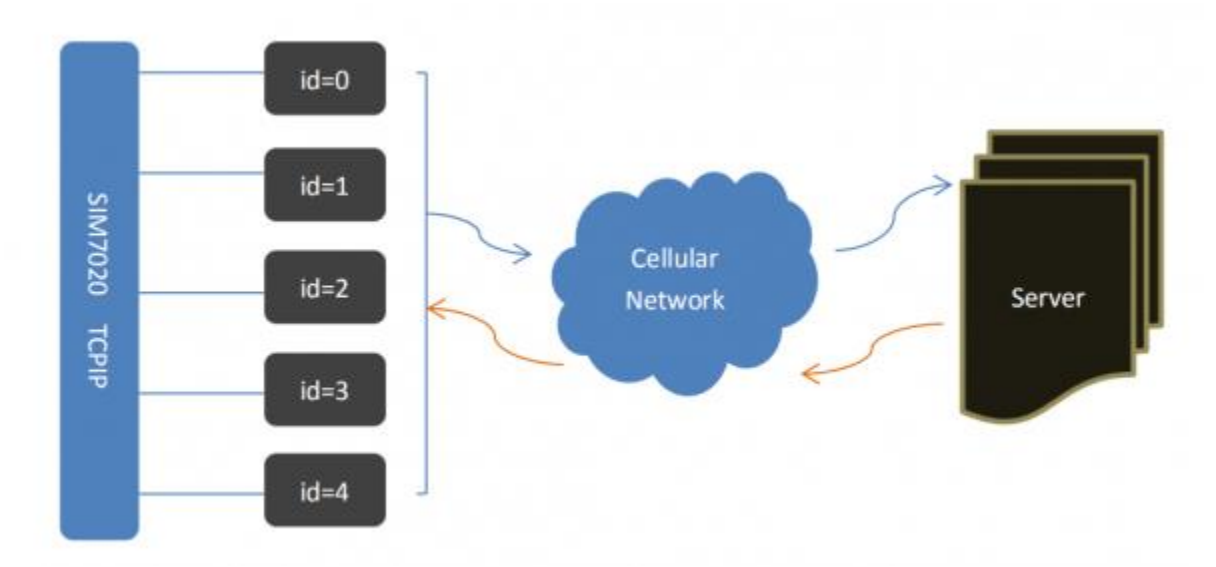

Connect modules and test network connection by following instruction above before TCP/IP communicating.

For more information about TCP, UDP, DNS, etc. Please refer to SIM7020 Series\_TCPIP\_Application\_Note

### 【TCP Client】

| Commands                         | Description                                  | Return |
|----------------------------------|----------------------------------------------|--------|
| AT+CSOC=1,1,1                    | Create TCP socket, <socket_id>=0</socket_id> | ОК     |
| AT+CSOCON=0,2317,"118.190.93.84" | Connect to remote server                     | ОК     |
| AT+CSOSEND=0,0,"Hello World"     | Send data                                    | ОК     |
| AT+CSOCL=0                       | Close socket                                 | ОК     |
| AT+CSOSENDFLAG                   | Enable Send ACK                              | ОК     |
| AT+CSORCVFLAG                    | Enable receive ACK                           | ОК     |

| AT+CSOCON?                        | Check communication port and type            | ОК     |
|-----------------------------------|----------------------------------------------|--------|
| Commands                          | Descriptions                                 | Return |
| AT+CSOC=1,2,1                     | Create UDP socket, <socket_id>=0</socket_id> | ОК     |
| AT+CSOCON=4,524,"116.247.119.165" | Connect remote server                        |        |
| AT+CSOSEND=4,0,"Waveshare"        | Send data                                    | ОК     |
| AT+CSOCL=0                        | Close socket                                 | ОК     |
| AT+CSOSENDFLAG                    | Enable send ACK                              | ОК     |
| AT+CSORCVFLAG                     | Enable receive ACK                           | ОК     |
| AT+CSOCON?                        | Check communication port and types           | ОК     |

### [Multiple Scokets]

The image below shows you how to create five sockets communication at the same time using one SIM7020. Please refer to Commands of 【TCP Client】 【UDP Client】

| AT+CSOC=1, 1, 1<br>+CSOC: 0                                | ^ 3          | δ条字符串发送 stm32/GD32 ISP   STC/IAP15 ISP                                |                                      |          |        |
|------------------------------------------------------------|--------------|-----------------------------------------------------------------------|--------------------------------------|----------|--------|
| 1000.0                                                     | E            |                                                                       | 13/6/五代平                             | Ľ        | 10000  |
| OK                                                         |              | TUP Ulient                                                            |                                      | <u> </u> | 1000   |
| NI ~C50C0R=0, 2517, 110.190.95.04                          |              | AT+CSUC=1, 1, 1                                                       | 它版里TCP socket                        | Ľ        | 1000   |
| AT+CSOSEND=0,0, "Waveshare Send to Socket id 0"            |              | AT+CSUCUN=2, 2317, 118.190.93.84                                      | <u>连接远端</u> TCP server               | Ľ        | 1000   |
| UK                                                         |              | AT+CSUSENU=2, U, Waveshare Send to Socket 1d 2                        | 友法TCP数据                              | Ľ        | 1000   |
| SEND: 0,29                                                 |              | AT +CSULE=4                                                           | 天闭TCP socket                         | Ľ        | 1000   |
| +CSONNT: 0.29 Wayawhaya Sand to Socket id 0                |              | AT +CSUSENUFLAG=1                                                     | 使能TCP 友法ACK回机                        | Ľ        | 1000   |
| AT+CSOC=1, 1, 1                                            |              | AI *CSURCVPLAG=1                                                      | 便配TCP 接收ACK回机                        | Ľ        | 1000   |
| +CSOC: 1                                                   | 16           |                                                                       | imp cl.                              | Ľ        | 1000   |
| OK                                                         | 16           | UDF Client                                                            |                                      | Ľ.       | 1000   |
| AT+CSOCON=1, 2317, "118. 190. 93. 84"                      | 16           | AI "COUL-I, 2, I                                                      | 它的主UDF socket                        | Ľ        | 1000   |
| AT+CSOSEND=1.0. "Waveshare Send to Socket id 1"            | 16           | AT COCORTA, 2017, 110.100.00.00                                       | <u>1生授)兀</u> 彌UUP peer               | Ľ.       | 1000   |
| OK                                                         | 16           | AT-CSOSERD-4, 0, Haveshare Send to Socket 14 4 using our              |                                      | Ľ.       | 1000   |
| SRITE: 1.29                                                | 16           | AT 402000002                                                          | 大団 SOCKet<br>Add Socket              | ŀ        | 1000   |
|                                                            | 16           | AT COUCH?                                                             | 位直输口作通信关望                            | ŀ        | 1000   |
| +CSONNMI: 1,29, Waveshare Send to Socket id 1              | 16           | WTTP POCT                                                             |                                      | ŀ        | 1000   |
| +CSOC: 2                                                   | 16           | AT+CHTTPCRFATE="L++n //130 217 0 40-8080/"                            | GIZE WITTO BEALERANS                 | Ľ,       | 1000   |
| or                                                         |              | AT +CHTTPCON=0                                                        | <u> 日月主 川 11 版方谷3</u> 南<br>法協 server | Ĕ.       | 1000   |
| AT+CS0C0N=2, 2317, "118, 190, 93, 84"                      | 16           | 2736174656c6c697465223a2235222a2276646c74616765223a22342a322274       | <u>注接</u> server                     | ĥ        | 1000   |
| OK                                                         | - IF         | AT +CHTTPDTSCON=0                                                     | <u>反因</u> 加口 间不                      | Ĕ.       | 1000   |
| AT+CSUSEND=2, U, Waveshare Send to Socket 1d 2<br>OK       |              | AT+CHTTPDESTROV=0                                                     | 出知すたなの                               | Ĕ.       | 1000   |
|                                                            |              |                                                                       | 37天注释                                | Ĕ.       | 1000   |
| SEND: 2,29                                                 |              | HTTP GRT                                                              | HTTP:                                | Ĕ.       | 1000   |
| +CSONMI: 2,29, Waveshare Send to Socket id 2               |              | AT+CHTTPCREATE="https://www.waveshare.com/"                           | 前的書HTTP Host 无例                      | ĥ        | 1000   |
| AT+CSOC=1, 2, 1                                            |              | AT +CHTTPCON=0                                                        | 法接 server                            | Ŭ,       | 1000   |
| -C206. 3                                                   |              | AT+CHTTPSEND=0.0. "/index html"                                       |                                      | ĥ.       | 1000   |
| OK                                                         |              | AT+CHTTPDISCON=0                                                      | 新开连接                                 | 6        | 1000   |
| AI +CSUCUN=3, 2317, 118.190.93.84                          |              | AT+CHTTPDESTROY=0                                                     | 释抗消毁 HTTP 元例                         | ĥ        | 1000   |
| AT+CSOSEND=3,0, "Waveshare Send to Socket id 3 using UDP"  |              | AT+CHTTPCREATE?                                                       | 44开注释                                | 6        | 1000   |
| OK                                                         |              |                                                                       | 45无注释                                | 6        | 1000   |
| +CSONNE: 3,39, Waveshare Send to Socket id 3 using UDP     |              | LW162M                                                                | 46无注释                                | 6        | 1000   |
| AT +CSOC=1, 2, 1<br>+CSOC = 4                              |              | AT+CLMCONF="182.150.27.21", "5683", "1222", "sim7020test", "IPv4", 10 | 创建 LNM2M 连摘                          | 0        | 1000   |
| -C000. 4                                                   |              | AT +CLMADDOBJ=0, 5, 2, 8, 0, 1, 2, 3, 4, 5, 6, 7                      | 创建对象                                 | 0        | 1000   |
| OK                                                         |              | AT +CLMDELOBJ=0, 5                                                    | 間除对象                                 | 0        | 1000   |
| AT+CSOCON=4, 2317, "118. 190. 93. 84"                      |              | AT +CLMREAD=0, 5, 2, 1, 1, "S", 5, "abode"                            | 读取                                   | 0        | 1000   |
| AT+CSOSEND=4, 0, "Waveshare Send to Socket id 4 using UDP" |              | AT+CLMWRITE=0,0                                                       | 写操作                                  | 0        | 1000   |
| OK                                                         |              | AT+CLMEXECUTE=0, 0                                                    | 执行                                   | 0        | 1000   |
| +CSONMI: 4,39, Waveshare Send to Socket id 4 using UDP     |              | AT+CLMNOTIFY=0, 5, 2, 3                                               | 通知配置                                 | 0        | 1000   |
| AT+CSOCL=0                                                 |              | AT+CLMDEL=0                                                           | 断开并删除实例                              | 0        | 1000   |
| OK<br>AT+CSOCI=1                                           |              |                                                                       | 55无注释                                | 0        | 1000   |
| OK                                                         |              |                                                                       | 56无注释                                | 0        | 1000   |
| AT+CSOCL=2                                                 |              | AT +CMQNEW="198.41.30.241", "1883", 12000, 100                        | 创建 MQTT 连接                           | 0        | 1000   |
| AT +CSOCL=3                                                |              | AT+CMQCON=0, 3, "myclient", 600, 0, 0                                 | 发送 MQTT 请求                           | 0        | 1000   |
| OK -                                                       | 10           | AT+CMQSVB=0, "mytopic", 1                                             | 订阅主题                                 | 0        | 1000   |
| AT+CSUCL=4                                                 |              | AT+CMQPUB=0, "mytopic", 1, 0, 0, 8, "31323334"                        | 发布主题和消息                              | 0        | 1000   |
|                                                            |              | AT +CMQUNSUB=0, "mytopic"                                             | 取消订阅主题                               | 0        | 1000 🗸 |
| -<br>                                                      | <u> </u>     | 发送文件 值止 寄发送区 局前 [ Endish 保存參数 ] 隐藏 —                                  |                                      | -        |        |
|                                                            |              |                                                                       |                                      | -        |        |
| 端山专 CUMY Silicon Labs Cr210x U. ▲   HEX显示 保存数据             | <u>∎</u> I 3 | www.amman.cm max.cm 定时发送: 8000 ms/次 № 加回车换行3                          |                                      |          |        |
| ● 美田串口 ♂ 更多串口设置 □ 加时间戳和分包显示                                | 、 超時         | 1时间: 20 ms 第 1 字节 至 末尾 ▼ 加校验 None                                     |                                      |          |        |
| □ RTS □ DTR 波特率: 115200 🔽 AT                               |              | ~                                                                     |                                      |          |        |
| 为了更好地发展SSCOM软件                                             |              |                                                                       |                                      |          |        |
| 请您注册嘉立创『结尾客户 友 达                                           |              | ×                                                                     |                                      |          |        |
|                                                            |              |                                                                       |                                      |          |        |

### [DNS and Ping]

Functions of DNS and Ping are only available when network is acceasble

| Commands   | Description                                     | Return |
|------------|-------------------------------------------------|--------|
| AT+CIPPING | Ping commands. e.g. AT+CIPPING="61.135.169.121" | ОК     |
| AT+CDNSGIP | DNS, e.g. AT+CDNSGIP="www.baidu.com"            | ОК     |

```
AT +CIPPING="61.135.169.121"
OK
+CIPPING: 1,61.135.169.121,13,53
+CIPPING: 2,61.135.169.121,11,53
+CIPPING: 3,61.135.169.121,10,53
+CIPPING: 4,61.135.169.121,13,53
AT +CDNSGIP="www.baidu.com"
OK
+CDNSGIP: 1, "www.baidu.com", "111.13.100.91"
```

#### HTTP

SIM7020 supports two types of HTTP communicating, HTTP GET and HTTP POST

For more information about AT commands of HTTP communication, please refer to SIM7020 Series\_HTTP\_Application\_Note

[HTTP GET]

| Commands                                             | Description                    | Return |
|------------------------------------------------------|--------------------------------|--------|
| AT+CHTTPCREATE=" <u>https://www.waveshare.com/</u> " | Create HTTP Host example       | ОК     |
| AT+CHTTPCON=0                                        | Connect to server              | ОК     |
| AT+CHTTPSEND=0,0,"/index.html"                       | Send HTTP Request              | ОК     |
| AT+CHTTPDISCON=0                                     | Disconnect                     | ОК     |
| AT+CHTTPDESTROY=0                                    | Release and clear HTTP example | ОК     |
| AT+CHTTPCREATE?                                      | Check HTTP connecting status   | ОК     |

Note: Request time is a little long because of NB-IoT network when testing HTTP commands, please be patient.

| CHITPCREATE="https://www.wareshare.com/" A                                                                                                    | 多条字符串发送 stm32/6032 ISP STC/IAP15 ISP                                                                                                    |                                         |          |
|----------------------------------------------------------------------------------------------------|----------------------------------------------------------------------------------------------------|-----------------------------------------|----------|
| TIPCREATE: 0                                                                                                    | E lat-cruses                                                                                                    | 开放时                                     | To 1:000 |
|                                                                                                    | T 47-028                                                                                                    | 空间形木                                    | 0 100    |
| CHITPCOB=0                                                                                                    |                                                                                                    | 12天注释                                   | 0 100    |
|                                                                                                    | AT-CIP2TING="61 135 169 121"                                                                                                    | Pin_424544-4644                         | 0 1000   |
| TIPEER: 0, -2                                                                                                    | AT "CIMPGIP="www.baidu.com"                                                                                                    | 解析和认为解系器抽针                              | 0 1000   |
| A11700-0                                                                                                    |                                                                                                    | 16平注程                                   | 0 1000   |
| CMTTPSEED=0, 0, "/index. html"                                                                                                    | TTT flight                                                                                                    |                                         | 0 1000   |
|                                                                                                    | AT-CSDC=1.1.1                                                                                                    | SEPTTR sucket                           | 0 1000   |
| TTPSMIH: 0,200,719, Date: Sun, 06 Jan 2019 14:46:16 GMT                                                                                                    | 2740000 11111<br>27400000860 2217, "118 190 92 84"                                                                                                    | 法論(子)が TFE Sources                      | 0 1000   |
| tent-Type: text/html; charact=WTF-8                                                                                                    | at a Concern, Lott, 100 to the Socket id 9"                                                                                                    | HERE THE PARTY OF                       | 0 100    |
| aster-macoding: connect                                                                                                    |                                                                                                    | A DE TUR KRAM                           | 0 100    |
| Coakie:                                                                                                    |                                                                                                    | AND AND AND AND AND AND AND AND AND AND | 0 100    |
| ires"Mon, Od-Jan-20 14:48:14 GMT; path=/; domain=.waveshare.com;                                                                                                    |                                                                                                    | 夜転に「友法和和当地                              | 0 1000   |
| y: Arcept-Encoding                                                                                                    | KI COUL VELADAL                                                                                                    | 教能にど 換代和為如何                             | 0 1000   |
| evered By: 712/5. 5. 25                                                                                                    |                                                                                                    | 100.011                                 | 0 1000   |
| Coskie: frentend@rr2/k2grm/hltSab3u51996s/3; expired@sm, 00~jan-2019<br>16:15 (207: Maarkaam5400: aakbe/                                                                                                    | UP Client                                                                                                    | -OUF Client-                            | 0 1000   |
| irez: Thu, 19 New 1981 08:52:00 GMT                                                                                                    | AT*CS00*1, 2, 1                                                                                                    | Signife socket                          | 0 1000   |
| he-Centrel: no-store, no-cache, wust-revalidate, post-check=0, pre-                                                                                                    | AT+CSUCUB+4, 2317, 118, 190, 93, 84                                                                                                    | 连接达课UL beet                             | 0 1000   |
| me' romanhe                                                                                                    | AT*CSUSEND=4, 0, "Waveshare Send to Socket id 4 using NDP"                                                                                                    | 发送/IIP数据                                | 0 1000   |
| ct-CT: max-age=604800, report-uri="https://report-                                                                                                    | AT CSOCL-4                                                                                                    | 美团 zocket                               | 0 100    |
| cloudflare.com/cdx-cgi/beacon/expect-ct                                                                                                    | AT +CS0C0B?                                                                                                    | 检查演口和通信类型                               | 0 1000   |
| er: cloudilare<br>AY: 494ef914dfs3s2b4-9000                                                                                                    |                                                                                                    |                                         | 0 100    |
|                                                                                                    | HTTP FOST                                                                                                    |                                         | 0 100    |
| THEFT.                                                                                                    | AT "CHITPCREATE="http://139.217.9.49:0000/"                                                                                                    | 仓储 HTTP 服务器编                            | 0 100    |
| 32023, 500, 3x21444.643545950452068746.86x3x0x3x68746.86x20786.86x6x733.822687                                                                                                    | AT -CHITPCOB-0                                                                                                    | 達捜 server                               | 0 100    |
| 103 v2 li2 £7T777T72 vT7332 v6 £72672 £313939392 £7060746 d6 v2220706 d6 v3 v6 v616 v673 d                                                                                                    | 2736174656c6d697465223d2235222d276656c74616765223d22342x322278                                                                                                    | 发送 http 清求                              | 0 1000   |
| 16 e222208 e616 e6 73 e222656 e2223 e0 e3 e686561643 e0 e3 e6 e65 74612068 74 74 702 e65 71 756<br>Láronno Anna 10 Anna fa Arna 1 tagagoa Janzonna ja fa Jaana Janza Janza Janza Janza Janza Janza Janza Janza Janza | AT-CHITFDISCOM-0                                                                                                    | 顺开连接                                    | 0 100    |
| 726E6405343122202E3+0 x3+6465746120687474702405717569763422436E6+74656+7                                                                                                    | AT -CHITPDESTROP-0                                                                                                    | 績額HTTF实例                                | 0 100    |
| 4797065222063686e74656e743d22746578742860746d6v3h20636861727365743d7574                                                                                                    |                                                                                                    |                                         | 0 100    |
| £38222202 ± 3+0 +3+c /469 /46 ±053 +5 /61 /1665 /36061 /266220456 c6563 /4 /26 ±6+6963 /33 c2<br>89746, 463 -0                                                                                                    | HTTP GET-                                                                                                    | 町田福金                                    | 0 100    |
| 43-82257617605736861726520456~656374726£6+6963732<2044696+692850432<20446                                                                                                    | AT-CHITPCHEATE="https://www.wavethare.com/"                                                                                                    | 自然NTT? Heat示例                           | 0 100    |
| 956 +6 £706 d656 + 7420 426 £61 726 42 + 2050 726 £6 7726 16 & d65 722 + 2044 6562 756 76 765 72                                                                                                    | AT -CHITPCOB-0                                                                                                    | 连接 server                               | 0 100    |
| 10465137423636503665046262041646170146512262626222222556063665746120666<br>95382268657977667796473222063666,174956,274382575617665736861726520456,6563                                                               | AT-CHITESEND=0.0. "/index html"                                                                                                    | 世洋 http:<br>清学                          | 0 100    |
| 28 £6 #8963 732 c204 &690 #892 &604 32 c204468 76856 c6 £ 706 &656 #7420426 £61 72642 c205                                                                                                    | AT-CHITEDISCON-0                                                                                                    | 新正法論                                    | 10 100   |
| 16677261636365722×204465627567676572                                                                                                    | AT SCHITTED SCIENCE                                                                                                    | ETABLES THE TO THE                      | 0 100    |
| TPRAIC:                                                                                                    | AT ACHIER DE LA CONTRECE DE LA CONTRECE DE LA CONTR | SWARPERS ALLE ADDE                      | 0 100    |
| 32023, 500, 2 c205465737420536£636b65742 c20416461707465722 c2 c2 c2 c2202£3 e0 c3                                                                                                    |                                                                                                    | 10 T :+ 12                              | 0 100    |
| 157461206+6164653422726562957473222063656+74656+743422494+4445582+48456<br>19772200267-0112.4857461206-01645714222063656+74656+743422494+4445582+48454                                                               |                                                                                                    | 40万注释<br>47万注释                          | 0 100    |
| 769647468346465766963652477696474682x20696x697469616x247363616x6534312x                                                                                                    |                                                                                                    | <u> の方主類</u>                            | 0 100    |
| 206 å61 78696 å 756 å2 å 7363616 «653 å312 «302 «2075 7365 722 å 7363616 «61626 «653 å6»6                                                                                                    | A CLADURE 102.150.27.21, 5005, 1222, Elerodutest, 1294,10                                                                                                    | 三世紀 しめため 1年後                            | 0 100    |
| 202 £340 µ0 µ3 x6x69646 µ20 72656 x3 422696 36 £6 µ222068 1265663 42268 74 74 70 733 µ2 £2 £<br>1772 µ 776 1 7667 75676 1 75677 µ256 k5 ½0 µ656 µ5 µ666 1 76666 1 76666 1 7666 1 766                                 | AT*CLMAIDOD.]*0. 5. 2. 0. 0. 1. 2. 3. 4. 5. 6. 7                                                                                                    |                                         | 0 100    |
| 156536342+706+67222074797065332269636167652178236963656+2220213+0+3+6+69                                                                                                    | AT 4CIMUELOS J 40, 6                                                                                                    | 100 A 100                               | 0 100    |
| 2072656 x342273686 £72746375742069636 £6 x222068 7265663 42268 747470733 x2 £2 £7                                                                                                    | AT+CLMEEEAD+0, 5, 2, 1, 1, 3, 5, abcde                                                                                                    | 16.10                                   | 0 100    |
| 12+110170001300017200240300042104030001210400012104001700003000421040000017002<br>##3636342_mThE_#672220174,793D#533226863616346297823#386636464222202922302434634040434644                                          | AT*CLMREITE=0, 0                                                                                                    | 与投作                                     | 0 100    |
| b2072656-34226170706-6524746f7563682469636f6+24707265636f64706f73656422                                                                                                    | AT CIMERECUTE-0.0                                                                                                    | 执行                                      | 0 100    |
| 17265663422687474707334242E77777724776176657368617265246364646864696                                                                                                    | AT-CIMBOTIFF=0, 5, 2, 3                                                                                                    | 通知政策                                    | 0 100    |
| 0180120012001002010000001212210000000000                                                                                                    | AT-CIMDEL-0                                                                                                    | 断开并删除实例                                 | 0 100    |
| TTP:MIC:                                                                                                    |                                                                                                    | 历无注释                                    | 0 100    |
| 32023, 500, 6661756+74266+667665£312+706+67223+0+0+3+6+696+612072656+342 🤘                                                                                                    | IT I                                                                                                    | 和平注缩                                    | In Iton  |
| abatean [ Ar er de M ]                                                                                                    | NEW COLOR AND CAMERA AND AND -                                                                                                    |                                         |          |

| 1/3733d228-865/16656-332022340-63-86120687265663d228874/1470733d2 E2E7717772477 A                                                                                                    | 多条字符串发送   stm32/GB32 ISP   STC/IAP15 ISP                                                                                                    |                        |          |
|----------------------------------------------------------------------------------------------------|----------------------------------------------------------------------------------------------------|------------------------|----------|
| 470692£626£617264732+687464223+0+3+7370616+3+426£617264733+2£7370616+3+0+                                                                                                    | AT +CFIR+L                                                                                                    | 开启班                    | 0 1000 # |
| 2 (613 eDs3 e2 (6 e693 e0 s3 e6 e6920636 e61 73733 d226 e65 76656 e3320223 e0 s3 e612060 726<br>e3 20 e62 7 4 3 12 23 e 0 57 23 27 23 e 3 e 1 best 23 e69 e 20 e52 e 20 e53 e53 e51 20 e 20 e 20 e 20 e 20 e 2                                                                                                    | AT+DBE                                                                                                    | 音询版本                   | 0 1000   |
| 63622661414701338222217711724776176857366817268736681726566666676573246674642234043                                                                                                    | E CONTRACTOR OF CONTRACTOR OFO | 12元注释                  | 0 1000   |
| 0616+3+50616365616705733c2£7370616+3+                                                                                                    | AT+CIPPING="61.135.160.121"                                                                                                    | Pine解析出地址              | 0 1000   |
| HTTP:MUC:                                                                                                    | AI *CONSELP="www.baids.com"                                                                                                    | 解析Baida服务器地址           | 0 1000   |
| 1, 32023, 500, 0 a3 a2 £613 a0 a3 a2 £6 a693 a0 a3 a6 a6920636 a61 73733 &226 a6576656 a33202                                                                                                    | E                                                                                                    | 15元注释                  | 0 1000   |
| HUNDREIDER 726566536226674 F47073362 E2177 F777247161 7665736661 726562 463616421<br>1726 E64 7563742 E64696 4692 470632 E7261 737062657272792 470692 E646973706-61 79732                                                                                                    | TCP Client-                                                                                                    | TCP Client             | 0 1000   |
| 87464223+0+3+7370616+3+446973706+6179733+2f7370616+3+0+3+2f613+0+3+2f6+69                                                                                                    | AT+CS0C=1, 1, 1                                                                                                    | ()itTCP socket         | 0 1000   |
| 0 4346 46820636 461 73 7334226 466 18856 43520223 40 43 4612068 7266663 42268 74 74 70 733<br>42 4 77 77 77 2 47 761 7666 73666 172662 4636 66 42 4 70 726 664 7663 742 46 4666 4682 4 70 632 4 72                                                                                                    | AT +CSOCO9=2, 2317, "118. 190. 93. 84"                                                                                                    | 這接远達 TCP server        | 0 1000   |
| 7370626572727924706925636164657261732+687464223+0+3+7370616+3+43616465726                                                                                                    | AT+CSOSEMD=2.0, "Waveshare Send to Socket id 2"                                                                                                    | 发送TCP数据                | 0 1000   |
| 33x217370616x3x0x3x21613x0x3x216x693x0x3x6x66920636x61737334226x6576656x33<br>x223x0x3x6120x872x65xx3422x68747470733x24257777772x778178x6573686173x88x172x652x638.66                                                                                                    | AT+C30CL=4                                                                                                    | 关闭TCP socket           | 0 1000   |
| £70726£647563742£648964692470632£7261737062657272792470692£68617473246874                                                                                                    | AT +CODERTPLAG=1                                                                                                    | 使能TCP 发送ACE回执          | 0 1000   |
| 22340 x3c7370616x3e484154733c2£7370616x3e0x3c2£613x0x3c2£6633x0x3c66888206<br>xx6173733.8996.xx676666x3390893x0x3xx6190687965663.89968747470733x9.89475777779x                                                                                                    | AI +CSORCVFLAG=1                                                                                                    | 使能TCF 接收ACN回执          | 0 1000   |
| 61 T665 T36561 72652 e636 f6 82 f 70 T26 f64 7563 742 f6 8696 e692 8 70632 f 7261 73 706265 72 T                                                                                                    |                                                                                                    |                        | 0 1000   |
| 92d7069266163636573736E726965732w6874                                                                                                    | IDP Client                                                                                                    |                        | 0 1000   |
| HTTP:MIC:                                                                                                    | AT*CS0C*L.2.1                                                                                                    | BRENTP socket          | 0 1000   |
| 1, 32023, 500, 64223+0+3+7370616+3+4163636573736£726965733+2£7370616+3+0+3+2<br>13+0+3+2£4492+0+3+2£756+3+0+3+256+693+0+3+6+4920636+61237234291+6536664+                                                                                                    | AT +(20009*4, 2317, 118, 190, 93, 84                                                                                                    | IE III Call III Deet   | 0 1000   |
| 2020706172656 e74223 e0 e3 e6120607265663 2260747470733 e2 22 27777772 e776176657                                                                                                    | AT ACCOUNT -4                                                                                                    | 次氏の「数据                 | 0 1000   |
| 801 12052 #636 E642 E10726 E64 1563 742 E6 & E96 #692 & 70632 E6361 74656 76 E12 792 & & & & & & & & & & & & & & & & & & &                                                                                                    |                                                                                                    | 実団 socket<br>公本地口が進作士可 | 0 1000   |
| 3 E2 88289 ( 42 889 ( 46 462 240 637 3 ( 6 19 6 246 88 96 3 7 26 5 46 267 4 3 62 1 3 7 6 19 6 3 60 43 62 1 3 1 3 1 3 1 2 1 6 6 7 6 6 1 3 1 3 1 3 1 2 1 6 6 7 6 6 1 2 1 3 1 3 1 2 1 6 6 7 6 6 1 2 1 3 1 3 1 2 1 6 6 7 6 6 1 1 3 1 3 1 3 1 2 1 6 6 7 6 1 3 1 3 1 3 1 2 1 6 6 7 6 6 1 1 3 1 3 1 3 1 2 1 6 6 7 6 6 1 1 3 1 3 1 3 1 2 1 6 6 7 6 6 1 1 3 1 3 1 3 1 2 1 6 6 7 6 6 1 1 3 1 3 1 3 1 2 1 6 6 7 6 1 3 1 3 1 3 1 3 1 2 1 6 6 7 6 1 3 1 3 1 3 1 3 1 3 1 3 1 3 1 3 1 3 1 | A14000087                                                                                                    | 信意通口和遵信共空              | 0 1000   |
| 6 x 3320223 x 0 x 3 x 612068 7265663 42268 7474 70 733 x 2 42 £ 7777 772 x 7761 7665 736861 72652                                                                                                    | HTTP ROST                                                                                                    |                        | 0 1000   |
| 2.6626.661.7264.732.e68.746.4223.e0.e3e7370616.e3.e426.661.7264.733.e2.£7370616.e3.e0.e3e0.e3e2.66                                                                                                    | AT +OFTECHATE*"Late: //130 217 9 49-8000/"                                                                                                    | dide unter state Stick | 0 1000   |
| w0 w3 x2 f6 x693 x0 w3 x6 x69920636 x61 73 733 k226 x65 76656 x3320223 x0 w3 x612068 7295663 d                                                                                                    |                                                                                                    | Will FATT ANY ANY      | 0 1000   |
| 30 14 /4 10 / 3 3 2 2 2 7 / 7 / 7 2 4 / 10 1 1005 / 3000 1 / 2032 46 30 20 62 2 70 / 2010 104 / 56 3 / 42 20 307 6<br>32 3 7 6 3 2 6 3 6 1 7 4 6 5 6 7 6 1 7 2 7 9 2 46 3 6 9 6 3 7 2 6 1 2 6 2 6 9 7 42 1 7 0 6 1 6 3 6 5 6 1 6 7 65 7 32 46 8 7 4 6 4 2 2                                                                                                    | 2736174656+6+697465223+2235222+2276666+74616765223+22342+322278                                                                                                    | 安洋 http: 清索            | 0 1000   |
| 0x3c7370616x3x50616365616765733c2E7370616x3x0x3c2E613x0x3c2E6c693x0x3c6c6                                                                                                    | AT +OFTTPEISODB-0                                                                                                    | 新开连接                   | 0 1000   |
| 0636461 73733 6226 666 76666 6332322 340 636                                                                                                    | AT +CHTTPBESTRON=0                                                                                                    | 结ACHITF 车向             | 0 1000   |
| NTIPARIC:                                                                                                    | F                                                                                                    | P MAIL TO A CALL       | 0 1000   |
| 1, 32023, 500, 61206072650634220074747073342521777772477617607607360617265246<br>#642 £70726 £647563742 £64696 x692 470632 £63617465676 £72792 à6 46963726 £24626974                                                                                                    |                                                                                                    | HTTE捕会                 | 0 1000   |
| 657670616e7369666e732e66746d223e0s3c7370616e3e457870616e7369666e733c2f737                                                                                                    | AT *CHTTPCHEATE="https://www.wareshare.com/"                                                                                                    | 创建XIT? Host示例          | 0 1000   |
| 10 6 3 60 5 2 16 1 3 60 6 3 62 16 660 3 60 6 3 62 1 766 63 60 63 62 60 65 660 6560 6560 6560 656 73 73 5 6<br>Kr 665 76656 632 2020 7061 72656 6 742 23 60 63 26 61 2060 7265663 82 260 74 74 70 733 62 16 7 17 7 7                                                                                                    | AT +CHTTPOOH=0                                                                                                    | 连接 server              | 0 1000   |
| *7761766573696172652*6365642£707265647563742563696*6923706325626561676*65                                                                                                    | AT+CHTTPSEND=0, 0, "/index.html"                                                                                                    | 发送 http 请求             | 0 1000   |
| 5954652460746422340430737061643442566167645425416172643421737061643404372<br>134043776652063676173733422676576656322234043766689063676173733422666576                                                                                                    | AT+CHTTP3ISCOB+0                                                                                                    | 斷开连接                   | 0 1000   |
| 6x3320223x0x3x6120607265663&2260747470733x2&2267777772x7761766573606172652                                                                                                    | AT +CHTTPRESTROY=0                                                                                                    | 释始销程 HTTP 示例           | 0 1000   |
| 200164211707265047563742266469646924706325620561076766662616468225620561726473<br>697467292340434737061643442676473342773706164340434266134043424648340                                                                                                    | AT +CHTTPCREATE?                                                                                                    |                        | 0 1000   |
| la0.c6920636.c61737334226.a0576656.c3320223.e0.u3.c612068726566342268747470733.u2f                                                                                                    |                                                                                                    | 45无注释                  | 0 1000   |
| 7777772x7761766573686172652x636E642E70726E647563742E64696x692470632E62656<br>:70.46562665x462E77616365416765415732x6874                                                                                                    |                                                                                                    | 46无注释                  | 0 1000   |
|                                                                                                    | AT *CLMCOMP="182.150.27.21", "5683", "1222", "sim7020test", "IPv4", 10                                                                                                    | 包留 Lunca 连把            | 0 1000   |
| MTIPCHEATE: 0.1. https://www.wareshare.com/<br>MTIPCHEATE: 1.0. (coll)                                                                                                    | AT+CLMAD00BJ=0, 5, 2, 8, 0, 1, 2, 3, 4, 5, 6, 7                                                                                                    | 回耀对象                   | 0 1000   |
| NTIPCREATE: 2.0. (mull)                                                                                                    | AT +CIMIELDEJ=0, 5                                                                                                    | 開ビスは第                  | 0 1000   |
| HTIPCHEATE: 3, 0, (null)                                                                                                    | AT *CLMSEAD=0. 5, 2, 1, 1, 5, 5, 40+64                                                                                                    | 100                    | 0 1000   |
| ALIFCHEMIE: 4.0. (MALL)                                                                                                    |                                                                                                    | 与旗作                    | 0 1000   |
|                                                                                                    |                                                                                                    | 12. Transfer           | 0 1000   |
|                                                                                                    | AT ACCUMULATE AND A CONTRACT AND A CONTRACT AND A C | (15.17. 计算法会计字句)       | 0 1000   |
| -CHITFDESTROP-0                                                                                                    | The subset of the subset of th | の行行部門大切                | 0 1000   |
|                                                                                                    | E                                                                                                    | 「の正正朝                  | 0 1000 4 |
| <b>吉除窓口</b> 打开文件 安洋文件 (4)                                                                                                    | 吉安淡夜  □ 最前 □ English 保存参数 (除蔵) ー                                                                                                    |                        |          |
|                                                                                                    | I TO A TO A TO A TO A TO A TO A TO A TO                                                                                                    |                        | _        |

### MQTT

For more information about MQTT, please refer to SIM7020 Series\_MQTT\_Application\_Note

[Subscribe and send message]

Herein show you how use MQTT by using MQTT test tool which is found online

| Command                                    | Description            | Description | Return |
|--------------------------------------------|------------------------|-------------|--------|
| AT+CMQNEW="198.41.30.241","1883",12000,100 | Create MQTT connection | ОК          |        |
| AT+CMQCON=0,3,"myclient",600,0,0           | Send MQTT request      | ОК          |        |

| AT+CMQSUB=0,"mytopic",1                  | Subscribe                 | ОК |  |
|------------------------------------------|---------------------------|----|--|
| AT+CMQPUB=0,"mytopic",1,0,0,8,"31323334" | Publish theme and message | ОК |  |
| AT+CMQUNSUB=0,"mytopic"                  | Unsubscirbe               | ОК |  |
| AT+CMQDISCON=0                           | Disconnect MQTT           | ОК |  |

Note: Request time is a little long because of NB-IoT network when testing HTTP commands, please be patient.

| ▲ SSCOM V5.13.1 串口/网络数据调试器,作者:大虾丁丁,2618058@qq.com. QQ群: 52502449(最新版本)                    |                                 | _              |      | ×        |
|-------------------------------------------------------------------------------------------|---------------------------------|----------------|------|----------|
| 通讯端口 単口设置 显示 发送 多字符串 小工具 報助 ▲PCB打样降至每款30元顺丰包邮! 【嘉立创官网】                                    |                                 |                |      |          |
| AT =CMQNEY="196.41.30.241", "1863", 12000, 100                                            |                                 |                |      |          |
|                                                                                           | 507                             | し王 A平<br>いた 4月 | 0 10 | -        |
| 0K<br>Ar CMQCOH=0, 3, "avelignt", 600, 0, 0                                               |                                 | ロモア 海線         | 0 10 | 00 - 00  |
| OK AT CERCON-0, 3, "sycliant", 600, 0, 0                                                  |                                 | ott 请求         | 0 10 | 00       |
| AT *CMQSUB=0, mytopic, 1<br>OK                                                            | 订修                              | 主题             | 0 10 | 00       |
| AT =CMQPUB=0, "mytopic", 1, 0, 0, 8, "31323334"                                           | 发布主                             | 题和消息           | 0 10 | 00       |
| □ AT *CMQU08SUB=0, "mytopic"                                                              | 取消订                             | I阀主题           | 0 10 | 00       |
| *CMAPUB: 0, mytopic ,1,0,0,8, 31323334                                                    |                                 | NTT 连接         | 0 10 | 00       |
| +CMQP1B: 0, "sytopic", 0, 0, 0, 8, "AABBCCDD"                                             | 637                             | (注释)           | 0 10 | 00       |
| ₩ MQTT测试工具 QQ:2081677739                                                                  | - 🗆 🗙                           | 11177          | 0 10 | 00       |
|                                                                                           |                                 | NVRAM ch       | 0 10 | 00       |
| broker                                                                                    |                                 | AT CIVITY      | 0 10 | 000      |
| adde- 196.41.30.241 port: 1883 id: user: pod:                                             | disconnect                      | 画页             | 0 10 | 00       |
| mberrite                                                                                  |                                 | 宦项             | 0 10 | 00       |
| 20201106                                                                                  |                                 | 一项数据           | 0 10 | 00       |
| topio: mytopie QoS 0 v                                                                    | unsubscribe                     | <b>新</b>       | 0 10 | 00       |
| nytopic                                                                                   | ^                               | P服务器           | 0 10 | 00       |
| 31 32 33 34                                                                               | ( hex                           | H              | 0 10 | 00       |
| AA BE CC DD                                                                               |                                 | #2<br>886716   | 0 10 | 00 10    |
|                                                                                           | O string                        | 84<br>信息       | 0 10 | 00 00    |
|                                                                                           | v alar                          | す 基础           | 0 10 | 00       |
|                                                                                           | creat                           | #t3303         | 0 10 | 00       |
| anhlish                                                                                   |                                 | et3306         | 0 10 | 00       |
|                                                                                           |                                 | ot3306         | 0 10 | 00       |
| topic: nytopic                                                                            |                                 | <del>M</del>   | 0 10 | 00       |
| aa bb oo dd                                                                               | letained 💿 hex                  | re 命令          | 0 10 | 00 -     |
|                                                                                           |                                 | 14 前令          | 0 10 | 00       |
| Q+S                                                                                       | $0 \lor \bigcirc \text{string}$ | ver ip         | 0 10 | 00       |
|                                                                                           | clear                           | 546            | 0 10 | 00 -1    |
|                                                                                           |                                 | 17             | - 10 |          |
|                                                                                           | send                            |                |      |          |
| 端口号 COM4 Silicon Labs CP210x U ▼ □ HEX显示 保存数据 □ 接收数据到文件 □ HEX发送 □ 定时发送: 1000 ms/次 ▼ 加回车换付 | ī.,                             |                |      |          |
| ● 美聞串口 C 更多串口设置 □ 加时间歇和分包显示。超时间间 20 ms 第1 字节 至 末尾 ▼加核验None ▼                              |                                 |                |      |          |
| □ RTS □ DTR 波特率: 115200 	 AI ^                                                            |                                 |                |      |          |
| 为了更好地发展SSCOM软件<br>请您注册嘉立创r结尾客户 发 送                                                        | ~                               |                |      |          |
| 【升级到SSOOM5.13.1】★PCB打样降至每款30元顺丰包邮!SMT贴片工程量60元。每焊盘1分钱!★BT-Thread来自中国的开源免费商用物联网操作           | 系统 ★新一代WiFi;                    | 芯片兼容82663      | 支持81 | T-Thread |
| www.daxia.com S:145 R:265 COM4 已打开 115200bps,8,1,None,None                                | CTS=0 DSR=0 RLS                 | SD=0           |      | 1        |

| 翻U編口 串口设置 显示 发送 多字符串 小工具 替助  ▲PCB打样降至每款30元顺丰包邮! 【燕立创官网】                                                                                                    |          | ~      |
|----------------------------------------------------------------------------------------------------|----------|--------|
|                                                                                                    |          |        |
| (+CHR)HEW="198.41.30.241", "1883", 12000, 100 へ 多条字符串发送   stm32/GD32 ISP   STC/TAP15 ISP                                                                                                    |          |        |
| 30/Let 49                                                                                                    | -        | 1000   |
|                                                                                                    |          | 1000   |
| AT+CHAREN= 198, 41, 30, 241, 1883, 12000, 100                                                                                                    | -        | 1000   |
| +CRQSUB=0, "nytopio", 1 AT +CRMCUB=0, 0, mytopio", 1 友達 With Fig.                                                                                                    |          | 1000   |
| 400PUB=0、「avtopic」、1、0、0.8、「31323334" ) 「日本語の「日本語」」、「「日本語」」、「「日本語」、「日本語」、「日本」、「日本語」、「日本」、「日本」、「日本」、「日本」、「日本」、「日本」、「日本」、「日本                                                                                                    | 屵        | 1000   |
| Al-Unitrue-0, aytopio 1, 0, 0, 0, 31323334 及他主题和印度                                                                                                    | -        | 1000   |
| 1011001810年0, aytopic 単位的10210年1日<br>101101810年0, aytopic 単位的1011111111111111111111111111111111111                                                                                                    | 屵        | 1000   |
|                                                                                                    | 는        | 1000   |
|                                                                                                    | -        | 1000   |
|                                                                                                    | ÷        | 1000   |
|                                                                                                    | ÷        | 1000   |
| ALTUNYAR GALL, IN & LESLZ: , 12 SALTAN SALTAN                                                                                                    | -        | 1000   |
| A 17-3 YAVA-1 JAAN JAAN JAAN JAAN JAAN JAAN JAAN JAA                                                                                                    | ÷        | 1000   |
| ■ A 1 * 3.974.0 <sup>-</sup> のまま』                                                                                                    | ÷        | 1000   |
| A L 'L J WRAT <sup>-</sup> GA L A L '<br>A L - C J WRAT <sup>-</sup> GA L A L '<br>A L - C J WRAT <sup>-</sup> GA L A L '<br>A L - C J WRAT <sup>-</sup> GA L A L '<br>() L A L ' ) WRAT <sup>-</sup> GA L A L '<br>() L A L ' ) WRAT <sup>-</sup> GA L A L '<br>() L A L ' ) WRAT <sup>-</sup> GA L A L '<br>() L A L ' ) WRAT <sup>-</sup> GA L A L '<br>() L A L ' ) WRAT <sup>-</sup> GA L A L '<br>() L A L ' ) WRAT <sup>-</sup> GA L A L '<br>() L A L ' ) WRAT <sup>-</sup> GA L A L '<br>() L A L ' ) WRAT <sup>-</sup> GA L A L '<br>() L A L ' ) WRAT <sup>-</sup> GA L A L '<br>() L A L ' ) WRAT <sup>-</sup> GA L A L ' ) L ' ) L ' | -        | 1000   |
|                                                                                                    | ÷        | 1000   |
| 17.17.17.17.17.17.17.17.17.17.17.17.17.1                                                                                                    | 음        | 1000   |
| AL-10-2011月1日2021日に12:20:02 日本語の目的目的目的目的目的目的目的目的目的                                                                                                    | -        | 1000   |
| AL-COLLAY MURIPHICAL AL-COLLAY AL-COLLAY                                                                                                    | ÷        | 1000   |
| Kittanian italiaa                                                                                                    | ÷        | 1000   |
| UDAD#10     ODAD#1     ODAD#1     ODA                                                                                                    | ÷        | 1000   |
| A 1 11LL VEA: 三日本 11 2 1 20032 (1 0003 位 1003 0 1000 0 0 0 0 0 0 0 0 0 0 0 0 0 0                                                                                                     | ÷        | 1000   |
| AT HTTLE LASA 12-102, 13:00351100352002105001100000000005513533 ()) C Unade E Abra                                                                                                    | 러        | 1000   |
| A THILLANDON TO, 5005, 4, 4, 0 900 1 4, 0 900 1 4, 0 90                                                                                                    | ÷        | 1000   |
| AT HELE ADDIOG TO, 5000, 1, 1, 4, 2 (3) (4) (5) (5) (5) (5) (5) (5) (5) (5) (5) (5                                                                                                    | ÷        | 1000   |
| ■ 株 1 和正に加速しの1-0、3000  ■ 株 新生 1 和正に加速しの1-0、3000 ■ 株 1 和正に加速しの1-0、3000 ■ 1 和主 1 和正に加速しの1-0、3000 ■ 1 和主 1 和王 1 和王 1 和王 1 和王 1 和王 1 和王 1 和王                                                                                                    | ÷        | 1000   |
|                                                                                                    | ÷        | 1000   |
| AT HELE DESCRIPTION OF THE DESCRIPTION OF THE DESCR                                                                                                    | ÷        | 1000   |
| AL 1911 DEFEEMANTED *** (2011) 1 24 **********************************                                                                                                    | ÷        | 1000   |
| AT-HTELELECOVERAGE-0, 4010, 1, 34, 500, 501, 500, 500, 500, 500, 500, 500                                                                                                    | ÷        | 1000   |
|                                                                                                    | ÷        | 1000   |
|                                                                                                    | <u> </u> | 1000 , |
| 「旅窗口」打开文件」     发送文件     停止     青发送区     □ 最前     □ English     保存参数     陸離       □号     C0M4 Silieen Labs CF210x W     □     □     田田工     田田工     日     田田工     田田工     田田工     田田工     田田工     田田工     田田工     田田工     田田工     田田工     田田工     田工     田田工     田工                                                                                                    |          |        |
| SEEH版立UEFAEE音户                                                                                                    | 支持       | RT-Thr |
| ww.daxia.com S:186 R:273 COM4 巴打开 115200bps,8,1,None,None CTS=0 DSR=0 RLSD=0                                                                                                    |          |        |

### Working with Raspberry Pi

SIM7020X NB-IoT HAT is compatible with Raspberry Pi 40PIN GPIO, can directly plug to most types of Raspberry Pi. The used pins are as below:

| SIM7020X NB-loT HAT | Raspberry Pi |
|---------------------|--------------|
| 5V                  | 5V           |
| GND                 | GND          |

| RXD | TXD (BCM:P14) |
|-----|---------------|
| TXD | RXD(BCM: P15) |
| PWR | P7 (BCM: P4)  |

#### Software Setting

- Download demo code, copy SIM7020x folder to /home/pi/ of your Raspberry Pi
- Open Terminal, and execute:

chmod 777 sim7020\_nbiot\_hat\_init

- Set script auto-executing:
  - Modify rc.local file:

sudo nano /etc/rc.local

• Add the line in front of exit 1 as below

```
sh /home/pi/SIM7020X/sim7020_nbiot_hat_init
```

#### **Serial Setting**

To work with Raspberry Pi, you need to enable hardware serial and disable serial login shell function.

| • | Enter | raspi- | configure |  |
|---|-------|--------|-----------|--|
|   |       |        |           |  |

sudo raspi-config

- Choose Interfacing Options->Serial->no->yes
- Open /boot/config.txt file, check if the line was added:

```
enable_uart=1
```

• Reboot

#### **Testing with minicom**

Connect SIM7020 to Raspbery Pi, install minicom to your Raspberry Pi:

sudo apt-get install minicom

Execute minicom -D /dev/ttyS0 to enter the minicom (ttyS0: Pi 3B/3B+, ttyAMA0: Zero/2B)

#### **Demo codes**

Download demo codes. Rename bcm2835 folder to SIM7020X and copy it to /home/pi of Raspberry Pi

[Install BCM2835 libraries]

Enter SIM7020X/bcm2835 directory, install the libraries with commands:

```
./configure & make & sudo make check & sudo make install
```

#### [Compile and run]

#### The files tree:

| pi > SIM7020X >                                    | > pi > SIM7020X > examples >                                                                   | > pi → SIM7020X → examples → AT |
|----------------------------------------------------|------------------------------------------------------------------------------------------------|---------------------------------|
| 名称                                                 | 名称                                                                                             | 石砂                              |
| bcm2835<br>examples<br>isim7020_nbiot_hat_init     | AT<br>HTTP<br>MQTT<br>TCP<br>UDP<br>en arduPi.cpp<br>arduPi.h<br>en sim7020x.cpp<br>sim7020x.h | AT.cpp                          |
| ł /home/pi/SIM7020X/exa<br>do make clean && sudo 1 | mples/AT<br>nake && sudo ./main                                                                |                                 |

### Working with STM32

SIM7020X NB-IoT HAT is compatible with STM32 MCU. The used pins are as below (Waveshare Open103V STM32F103V) :

| SIM7020X NB-IoT HAT | STM32F103V        |
|---------------------|-------------------|
| 5V                  | 5V                |
| GND                 | GND               |
| RXD                 | PA2 (对应USART2的TX) |
| TXD                 | PA3 (对应USART2的RX) |

Coming soon...

## Resources

- Schematic
- Source code

# Tools

- sscom (with SIM7020 AT commands)
- MQTT test tool

### SIM7020 Datasheets

- SIM7020\_SPEC\_EN
- SIM7020 Series\_AT Command Manual\_V1.02
- SIM7020 Hardware Design\_V1.02
- SIM7020 SIM7020 Series MQTT Application Note
- SIM7020 Series\_MQTT(S)\_Application Note\_V1.03
- SIM7020 Series\_CoAP\_Application\_Note\_V1.0
- SIM7020 Series\_CoAP\_Application Note\_V1.02
- SIM7020 Series\_FOTA\_Application\_Note\_V1.01
- SIM7020 Series\_HTTP\_Application\_Note\_V1.1

- SIM7020 Series\_HTTP\_Application Note\_V1.02
- SIM7020 Series\_Low Power Mode\_Application Note\_V1.02
- SIM7020 Series\_Low Power Mode\_Application Note\_V1.03
- SIM7020 Series\_LWM2M\_Application Note\_V1.02
- SIM7020 Series\_TCPIP\_Application\_Note\_V1.02
- More...

# Firmware upgrade

- 1752B07SIM7020E Firmware
- 1752B10SIM7020E Firmware
- 1752B11SIM7020E Firmware
- 1752B12SIM7020E Firmware
- 1752B13SIM7020E Firmware
- Upgrade tool
- Upgrade Video